## Dokumentation zur Anmeldung für den KIWi-MOOC Moodle Kurs

- 1. Über den Link gelangen Sie zum Anmeldeportal des Weiterbildungs-Moodle.
- 2. Klicken Sie auf "neues Konto anlegen"

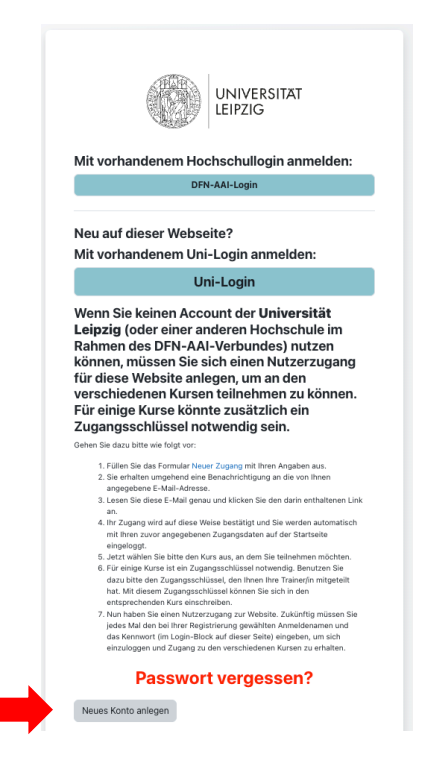

3. Bestätigen Sie die Datenschutzhinweise und Nutzungsbedingungen und klicken Sie anschließend auf "weiter".

Richtlinien und Bestätigungen Fern- und Weiterbildung der Universität Leipzig Bestätigung Bestätigen Sie bitte die folgenden Richtlinien Datenschutzhinweis **Allgemeines zur Datenverarbeitung** Datenschutzerklärung für das Lernmanagementsystem "Weiterbildungsmoodle" an der Universität Leipzig Die Universität Leipzig stellt das Lernmanagementsystem (LMS) "Moodle" bereit, um die Studierenden und Lehrenden beim Lernen, Lehren und Prüfen digital zu Die omfolgend Leipzig kein das Einmaningemeinigen (Eind) "moone berein, un die obeiden und gespeichert. In unserer Datei in Moodle verarbeitet werden, welche Rechte Sie haben und wer ihre Ansprechpartner sind. arklärung erläutern wir, wie Ihre Daten Sie finden den vollständigen Text hier: Daten "Datenschutzhinweis" bestätigen Nutzungsbedingungen Die folgenden Nutzungsteiligungen gelten für die Nutzung der zentralen Lemplattform Moodie der Universität Leipzig sowie für die separate Moodie-Instanz der Fern-und Wetterbildung. Zugriff und (Weiter-)Nutzung von Moodie werden ihnen nur gewährt, wenn Sie diese Nutzungsbedingungen durch Auswahl des dafür vorgesehenen Zustimmungsfeldes anerkennen. Sie finden den vollständigen Text hier: Nutzungsbedingungen "Nutzungsbedingungen" bestätigen notwendig Weiter Abbrechen

4. Erstellen Sie Ihr Nutzerkonto, indem Sie die Maske ausfüllen und anschließend auf "Neues Nutzerkonto anlegen" klicken. Merken Sie sich Ihre Login-Daten gut.

| Anmeldename ()                                                        |                                                                     |  |
|-----------------------------------------------------------------------|---------------------------------------------------------------------|--|
| Kennwortregeln:<br>mindestens 8 Zeichen, 1<br>Großbuchstabe(n), 1 Sor | Ziffer(n), 1 Kleinbuchstabe(n), 1<br>nderzeichen, z.B. *, -, oder # |  |
| Kennwort 0                                                            |                                                                     |  |
|                                                                       |                                                                     |  |
| E-Mail-Adresse 9                                                      |                                                                     |  |
|                                                                       |                                                                     |  |
| E-Mail-Adresse (wieder                                                | nolen) 🤑                                                            |  |
|                                                                       |                                                                     |  |
| Vorname 9                                                             |                                                                     |  |
|                                                                       |                                                                     |  |
| Nachname 0                                                            |                                                                     |  |
|                                                                       |                                                                     |  |
| Stadt                                                                 |                                                                     |  |
| Leipzig                                                               |                                                                     |  |
| Land                                                                  |                                                                     |  |
| Deutschland                                                           | ¢                                                                   |  |
| Neues Nutzerkonto an                                                  | legen Abbrechen                                                     |  |
| notwendig                                                             |                                                                     |  |
|                                                                       |                                                                     |  |

## 5. Sie erhalten eine Mail in das von Ihnen hinterlegte Postfach. Kopieren Sie den Link aus Ihrer Mail in Ihren Browser.

EXTERN: Fern- und Weiterbildung der Universität Leipzig: Zugangsbestätigung

| 0 | E-Learning (über Weiterbildung) <noreply@wbmoodle.uni-leipzig.de><br/>Heute, 11:14<br/>Me8, Michel ¥</noreply@wbmoodle.uni-leipzig.de>                                                     | $\$ Allen antworten $\mid \checkmark$ |
|---|----------------------------------------------------------------------------------------------------|---------------------------------------|
|   | Guten Tag,                                                                                                    |                                       |
|   | mit Ihrer E-Mail-Adresse wurde ein neues Nutzerkonto für 'Fern- und Weiterbildung der Universität Leipzig' angefordert.                                                                    |                                       |
|   | Um das Nutzerkonto zu bestätigen, müssen Sie zur folgenden Webadresse gehen:                                                                                                    |                                       |
|   | https://wbmoodle.uni-leipzig.de/login/confirm.php?data=XCUqLCqSTIxP3P2/test1234                                                                                                    |                                       |
|   | In den meisten E-Mail-Programmen ist der Link aktiv und muss einfach angeklickt werden. Sollte das nicht funktionieren, kopieren Sie bitte die Webadresse in die Adres<br>Browserfensters. | szeile des                            |
|   | Falls die Anmeldung nicht von Ihnen stammt, können Sie diese E-Mail ignorieren. Das Nutzerkonto wird automatisch gelöscht, wenn es nicht über den obigen Link best                         | ätigt wird.                           |
|   | Bei Problemen wenden Sie sich bitte an die Administrator/innen der Website.                                                                                                    |                                       |
|   | Viel Erfolg!                                                                                                    |                                       |
|   | E-Learning                                                                                                    |                                       |

6. Sie sind nun in Moodle eingeloggt. Klicken Sie nun auf den Link.

7. Tragen Sie in das Feld "Einschreibeschlüssel" das Passwort "KIWI" ein.

| Einschreibeopt                                                                           | onen                   |  |
|------------------------------------------------------------------------------------------|------------------------|--|
| KIWi-MOOC &                                                                              |                        |  |
| Trainer/in: Stanley Friedeman<br>Trainer/in: Tom Niklas Kraner<br>Trainer/in: Michel Meß |                        |  |
| Semester: SoSe 2024                                                                      |                        |  |
| <ul> <li>Selbsteinschi</li> <li>Einschreibeschlüssel</li> </ul>                          | sibung (Teilnehmer/in) |  |

Herzlichen Glückwunsch! Sie sind nun im KIWI-MOOC eingetragen und können loslegen.

8. Wenn Sie sich zukünftig erneut einloggen möchten, können Sie im Reiter "Anmelden mit Ihrem Moodle-Konto" Ihren Anmeldenamen und das Kennwort eingeben und gelangen so zu Ihrem Moodle-Konto.

| <section-header><section-header><section-header><section-header><text><text><text><list-item><list-item><list-item><list-item></list-item></list-item></list-item></list-item></text></text></text></section-header></section-header></section-header></section-header>                                                                                                    |
|----------------------------------------------------------------------------------------------------|
| <text><text><text><text><text><list-item><list-item><list-item></list-item></list-item></list-item></text></text></text></text></text>                                                                                                    |
| Uni-Login Wenn Sie keinen Account der Universität<br>keipzig (oder einer anderen Hochschule im<br>kannen des DFN-AAI-Verbundes) nutzerzugan<br>für diese Website anlegen, um an den<br>verschiedenen Kursen teilnehmen zukönner<br>bergeschiedenen Kursen teilnehmen zukönner<br>bergeschiedenen Kursen teilnehmen zukönner<br>bergeschiedenen Kursen teilnehmen zukönner<br>bergeschiedenen Kursen teilnehmen zukönner<br>bergeschiedenen Kursen teilnehmen zukönner<br>bergeschiedenen Kursen teilnehmen zukönner<br>bergeschiedenen Kursen teilnehmen zukönner<br>bergeschiedenen Kursen teilnehmen zukönner<br>bergeschiedenen Kursen teilnehmen zukönner<br>bergeschiedenen zukönner<br>bergeschiedenen zukönner<br>bergeschiedenen zukönner<br>bergeschiedenen zukönner<br>bergeschiedenen zukönner<br>bergeschiedenen zukönner<br>bergeschiedenen zukönner<br>bergeschiedenen zukönner<br>bergeschiedenen zukönner<br>bergeschiedenen zukönner<br>bergeschiedenen zukönner<br>bergeschiedenen könner<br>bergeschiedenen könner<br>bergeschiede |
| Wenn Sie keinen Account der Universität<br>Keipzig (oder einer anderen Hochschule im<br>Kamen des DFN-AAI-Verbundes) nutzerzugan<br>für diese Website anlegen, um an den<br>verschiedenen Kursen teilnehmen zukönner<br>Uber des Vebsite anlegen, um an den<br>verschiedenen Kursen teilnehmen zukönner<br>Uber des Vebsite anlegen, um an den<br>verschiedenen Kursen teilnehmen zukönner<br>Uber des Vebsite verschieden<br>einer des Vebsite verschieden<br>einer des Vebsite verschieden<br>einer des Vebsite verschieden sie der der des Vebsite<br>einer des Vebsite verschieden sie der der der des Vebsite<br>einer des Vebsite verschieden sie der der der des Vebsite<br>einer des Vebsite verschieden sie der der der des Vebsite<br>einer des Vebsite verschieden sie der der der des Vebsite<br>einer des Vebsite verschieden sie der der der des Vebsite<br>einer des Vebsite verschieden sie der der des Vebsite<br>einer des Vebsite verschieden sie der der des Vebsite<br>einer des Vebsite verschieden sie der der der des Vebsite<br>einer des Vebsite verschieden sie der verschieden<br>einer des Vebsite verschieden sie der der der<br>einer des Vebsite verschieden sie der verschieden<br>einer des Vebsite verschieden sie der verschieden<br>einer der Vebsite verschieden sie der verschieden<br>einer der Vebsite verschieden sie der verschieden<br>einer der Vebsite verschieden sie der verschieden<br>einer der verschieden sie der verschieden sie der<br>einer der Vebsite verschieden sie der verschieden sie der<br>einer der Vebsite verschieden sie der verschieden sie der<br>einer der Vebsite verschieden sie der verschieden sie der<br>einer der Vebsite verschieden sie der verschieden sie der<br>einer der Vebsite verschieden sie der verschieden sie der<br>einer der Vebsite verschieden sie der verschieden sie der<br>einer der Vebsite verschieden sie der verschieden sie der verschieden sie der<br>einer der Vebsite verschieden sie der verschieden sie der verschieden sie der<br>einer der verschieden sie der verschieden sie der verschieden sie der verschieden sie der verschieden sie der verschieden sie der verschieden sie der verschieden sie der verschieden sie der                                                                                                    |
| <ul> <li>Hankin setus billin vir bilgt vott:</li> <li>H. Sillen Sick dermular Heiner Zugeing mit hitem Angeken aus.</li> <li>Liesen Sick derei Z-Mall dreises.</li> <li>Liesen Sick derei Z-Mall dreises.</li> <li>Liesen Sick derei Z-Mall dreises.</li> <li>Liesen Sick derei Z-Mall dreises.</li> <li>Liesen Sick derei Z-Mall dreises.</li> <li>Liesen Sick derei Z-Mall dreises.</li> <li>Liesen Sick derei Z-Mall dreises.</li> <li>Liesen Sick derei Z-Mall dreises.</li> <li>Liesen Sick derei Z-Mall dreises.</li> <li>Liesen Sick derei Z-Mall dreises.</li> <li>Liesen Sick derei Z-Mall dreises.</li> <li>Liesen Sick derei Z-Mall dreises.</li> <li>Liesen Sick derei Z-Mall dreises.</li> <li>Liesen Sick derei Z-Mall dreises.</li> <li>Liesen Z-Mall derei Z-Mall derei Z-Mall de</li></ul>                                                                                                    |
| Comparison of the Derachteristigung and de son them any appeared to Ani-Advesses.     Comparison of the Ani-Advesses.     Comparison of the Ani-Advesses.     Comparison of the Ani-Advesses.     Comparison of the Ani-Advesses.     Comparison of the Ani-Advesses.     Comparison of the Ani-Advesses.     Comparison of the Ani-Advesses.     Comparison of the Ani-Advesses.     Comparison of the Ani-Advesses.     Comparison of the Ani-Advesses.     Comparison of the Ani-Advesses.     Comparison of the Ani-Advesses.     Comparison of the Ani-Advesses of the Ani-Advesses of the Advesses of the Advesses of the A                                                                                                    |
| <ol> <li>Leen Ste diese E-Aal genau und kläsin Eie den darin enthaltenen Link<br/>and Ste Ste Ste Ste Ste Ste Ste Ste Ste Ste</li></ol>                                                                                                    |
| <ol> <li>Ar Zugang wird auf dase Weise bestätigt und Be werden automatisch<br/>mit hren zurur angegebenen. Zugangstahten auf der Startsteite<br/>eingelage.</li> <li>Arst willem Sie bitte den Kurs aus, un dem Ste teinlemmer michten.</li> <li>Für winge Kurse ist ein Zugangstahtissel können Sie sich in den<br/>daru bitte den Kurs einschreiten.</li> <li>An haben Sie einen Kurzerzugang zur Webste. Zukänftig missen Be<br/>jedes Mal den Bie Ihrer Rigistierung gewählten Anneldenamen und<br/>das kennendt (mit Jugang zul dieser Stelle) eingeben den und kannen und<br/>einzuberdenen dur Zugang zul dieser Keitel eingeben, um sich<br/>einzuberdenen dur Zugang zul die verschleiseren Kursen und einkann.</li> </ol>                                                                                                    |
| 5. Jett vällen Sie bitte den kurs aus, an dem Se teilnehman michten.<br>5. Für einige Kursten sie här Zagrageschlässelt, den heren här Varanerform nittgenätt<br>dass Liste dem Zagrageschlässelt, den heren här sich als das<br>dass Liste dem Zagrageschlässelt, den heren här sich als das<br>här sich einer här sich sich als dass här sich als dass här<br>här sich einer här sich sich als dass här sich sich als dass<br>här sich einer här sich sich sich als dass här sich sich sich sich sich sich sich sich                                                                                                    |
| duzu bite den Zugangsschleisten, den Piern Her Takerigfen mitgereit<br>hat: Mit deren Zugangsschleisten Ein sich nich ein<br>Keinen Steinen Steinen Steinen Ein sich nich ein<br>nicht sich aben die Herrie Rightstreutung gewählten Annedenamen und<br>das Kenneur (Im Logi-Blick auf dieser Seite) eingeben, um sich<br>einzulaggen und Zugang zu der werteicheiseren Kursen zu erhalten.<br>Bassswort verragessen?                                                                                                    |
| entprechenden kurs einderheiten.<br>7. Non habes leien Nutzerzungan zur Website. Zukünftig müssen Sie<br>jedes Mal den bei here Registierung gewählten Anneldemannen und<br>des Kennomer (im Logan-Bickeut dieders Fehle eingedes, um sich<br>enzuloggen und Zugang zu den verschiedenen Kursen zu erhalten.<br>Passswort verdessen?                                                                                                    |
| jedes Mal den bei Ihrer Registrierung gewählten Anmeldenamen und<br>das Remont (im Login-Bekk auf dieser Stehle ingeben, um sich<br>einzuloggen und Zugung zu den verschiedenen Kursen zu erhalten.                                                                                                    |
| einzuloggen und Zugang zu den verschiedenen Kursen zu erhalten.                                                                                                    |
| Passwort vergessen?                                                                                                    |
|                                                                                                    |
| Neues Konto anlegen                                                                                                    |
|                                                                                                    |
| Anmelden mit Ihrem Moodle-Konto                                                                                                    |
| Anmeldename                                                                                                    |
|                                                                                                    |

Wir wünschen viel Freude beim Lernen! Ihr KIWI-MOOC-Team